# APP PRONTO MED

## MANUAL DE UTILIZAÇÃO

Saiba como utilizar o App da Prontomed, manual simples e direto sobre todas as funções do aplicativo, entenda mais sobre os benefícios e vantagens em utilizar a ferramenta.

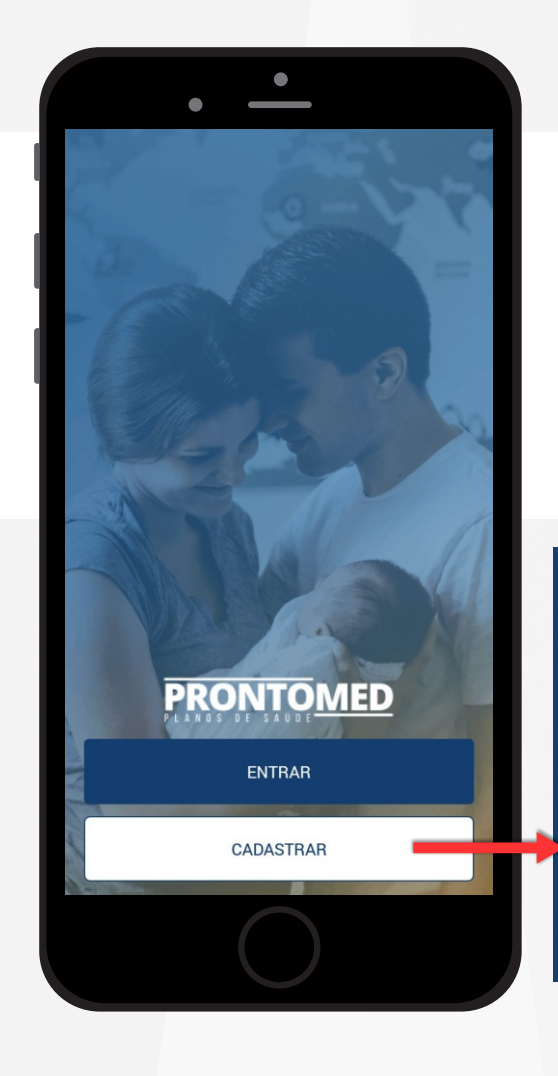

### **TELA INICIAL**

PRONTOMED

Somente após realizar o cadastro em "CADASTRAR" o usuário terá acesso ao aplicativo.

Quem já estiver cadastrado, basta clicar na opção "**ENTRAR**" para poder ter acesso a tela de login.

> **CADASTRO** Preencha todos os campos e clique no botão "CADASTRAR" para finalizar o seu cadastro e ter acesso ao aplicativo.

ATENÇÃO Dê preferência sempre para cadastrar o número que tenha

WhatsApp.

### MENU DE NAVEGAÇÃO

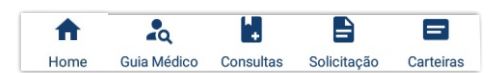

#### HOME

Tela principal do aplicativo com os dados do cartão virtual, com campo de notificações onde todas as comunicações e informações serão enviadas para o usuário.

#### **GUIA MÉDICO**

Rede credenciada da Prontomed contendo todos os prestadores credenciados que estão configurados para aparecer no site. Busca informações conforme estão no Credenciamento.

#### CONSULTAS

Sistema de agendamento de consultas. Tendo possibilidade de agendar para as especialidades Clinica médica e Pediatria. Somente agendamento para atendimento dentro da Prontomed.

#### SOLICITAÇÃO

Para auxiliar o beneficiário a fazer as solicitações de autorização de procedimentos de alta complexidade e cirurgias eletivas. Sem a necessidade de comparecer na Prontomed.

#### CARTÕES

Canal de gestão dos cartões dos planos de saúde e de odonto do titular, e dos cartõess dos outros dependentes do plano.

### **MENU SANDUÍCHE**

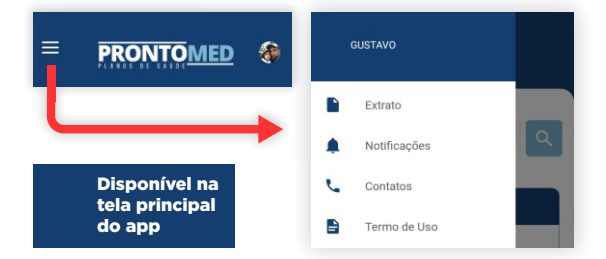

#### EXTRATO

Campo onde o usuário tem acesso ao extrato de utilização feito por ele e seus dependentes nos últimos 6 meses de utilização.

#### NOTIFICAÇÕES

Área de comunicação com o usuário. Com Informativos importantes, ações, campanhas e outros recados que serão relevantes.

#### CONTATOS

Campo informativo, mostrando os endereços de contato direto com todas as empresas do grupo.

#### **TERMO DE USO**

Termo que foi aceito pelo usuário nos primeiros contatos com o app.

#### EXTRATO

 $\leftarrow$ 

Nessa tela estará disponível os últimos 6 meses onde houve uso do plano. Escolha o mês e tenha acesso ao extrato.

### PRONTO MED

#### EXTRATO CONVENIADO

| 11/2020 | > |
|---------|---|
| 10/2020 | > |
| 09/2020 | > |
| 08/2020 | > |
| 07/2020 | > |
| 06/2020 | > |

| Extrato Conveniado               |                               |              |                                               |                                  |                  |                       |                   |                |               |
|----------------------------------|-------------------------------|--------------|-----------------------------------------------|----------------------------------|------------------|-----------------------|-------------------|----------------|---------------|
| Empresa:                         | sa: PRONTOMED PLANOS DE SAUDE |              |                                               | Emitido em:                      | 16/11/2020 13:54 |                       |                   |                | -             |
| Fatura:                          |                               |              |                                               | Vencimento:                      | 08/2020          |                       |                   |                |               |
| Código:                          |                               |              |                                               |                                  |                  |                       |                   |                |               |
| Nome:                            |                               |              |                                               | Matrícula:                       |                  |                       |                   |                |               |
| Nro Guia                         | Dt Emissão                    | Nome Pacient | te                                            | Credenciado Solic                | itado            | Valor do ônus<br>Guia | Número<br>Parcela | Valor Faturado | Saldo devedor |
|                                  |                               | Cod Proced.  | Procedimento                                  |                                  |                  |                       |                   |                |               |
| 2935064                          | 17/08/2020                    |              |                                               | LUDMILA PIZZIGATT<br>BARBOSA     | MONTEIRO         | 40,00                 | 1                 | 40,00          | 0,00          |
|                                  |                               | 10101020     | CONSULTA PRONTO ATENDIMENTO PRONTOMED - CBHPM |                                  |                  |                       |                   |                |               |
| 2941894                          | 28/08/2020                    |              |                                               | THAIS SONALI SOUZ                | A BARRETO        | 40,00                 | 1                 | 40,00          | 0,00          |
|                                  |                               | 10101020     | CONSULTA PRONTO ATENDIMENTO PRONTOMED - CBHPM |                                  |                  |                       |                   |                |               |
| 2943820                          | 02/09/2020                    |              |                                               | CIAP -LAB.CITOLOGI<br>PATOLOGICO | A E ANATOMO      | 10,50                 | 1                 | 10,50          | 0,00          |
|                                  |                               | 21010056     | EX. CITOPATOLOGICO CERVICO-VAG ONC. MIC.      |                                  |                  |                       |                   |                |               |
|                                  |                               |              | Totais                                        |                                  |                  | 90,50                 |                   | 90,50          | 0,00          |
| Total a de<br>1 of<br>Observação | scontar no                    | mês: 90,50   | )                                             |                                  |                  |                       |                   |                |               |

O valor total das guias pode variar de mês para mês devido a possibilidade de existirem guias em trânsito que ainda não fora enviadas pelos credenciados para o processamento das mesmas

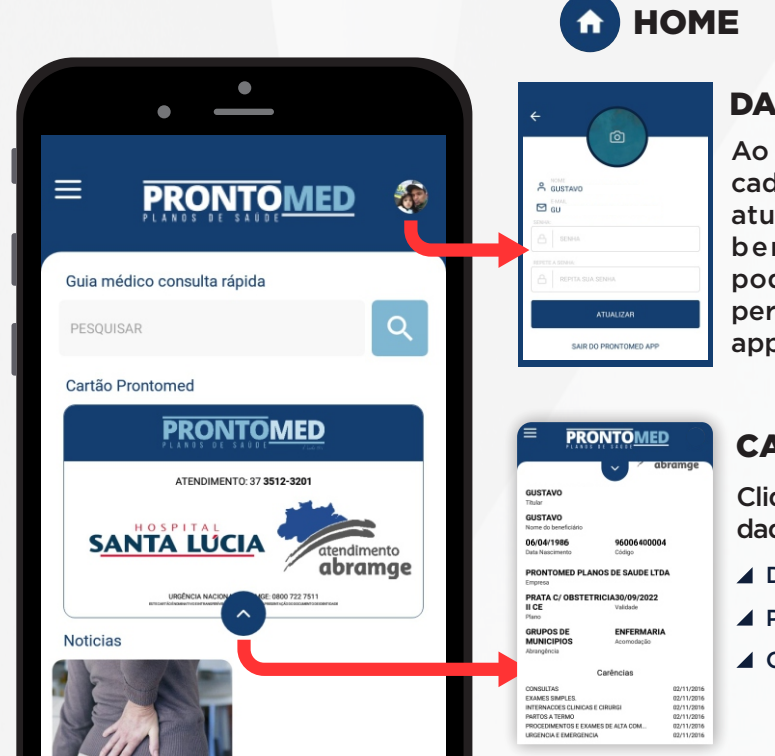

#### **DADOS CADASTRAIS**

Ao acessar o botão de dados cadastrais, aparece a tela para atualização dos dados dos beneficiários. Nessa tela podemos alterar a foto de perfil e a senha de acesso ao app.

#### CARTÃO DIGITAL

Clique na seta para visualizar os dados do cartão digital.

- Dados
- 🖌 Plano
- Carências

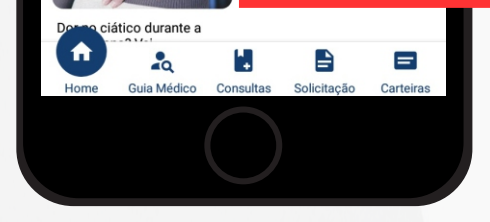

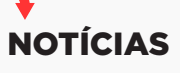

Área de Notícias que a Prontomed poderá compartilhar para todos os beneficiários. Ficarão registrados os comunicados que já foram enviados.

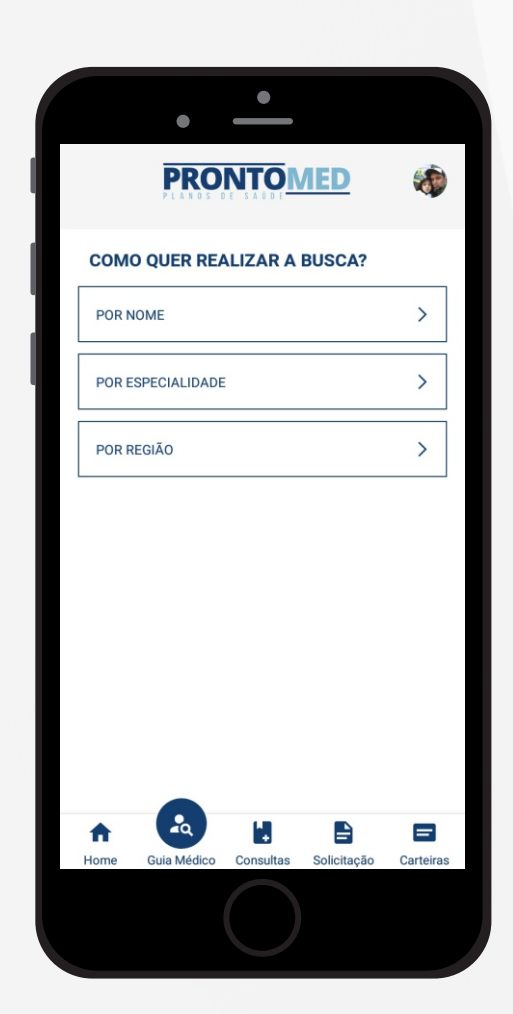

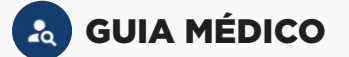

Nessa tela o beneficiário poderá fazer uma pesquisa na rede credenciada atualizada (real time)

Após efetuar a pesquisa o sistema irá mostrar os dados de todos os médicos que foram encontrados de acordo com o nome, especialidade ou a região que foi pesquisada, com os detalhes de especialidade e local de atendimento.

Ao clicar no botão **MAIS DETALHES**, mostrará os detalhes do endereço e telefone com opção de já efetuar uma ligação direta ou chamar a localização direta no sistema de navegação do seu celular.

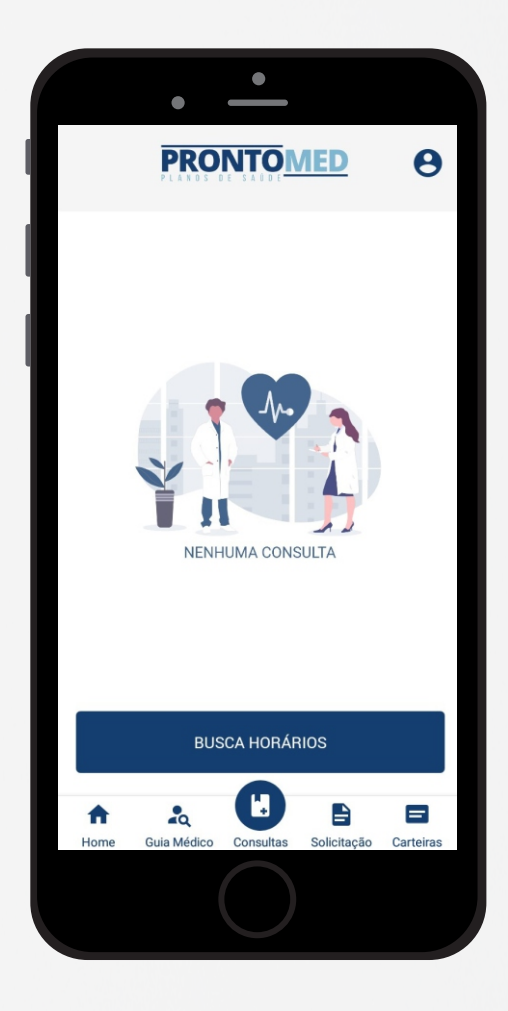

### CONSULTAS

Tela principal de Marcação de Consultas. Ao acessar o menu, se tiver alguma consulta marcada, ela irá aparecer no lugar de "NENHUMA CONSULTA" com a data que foi agendado e com o botão CANCELAR, caso opte por não comparecer.

Para agendamento de uma consulta, basta clicar no botão **BUSCAR HORÁRIOS**.

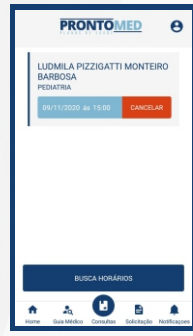

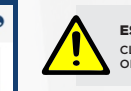

ESPECIALIDADES DISPONÍVEIS CLINICA MÉDICA, GINECOLOGIA/ OBSTETRICIA E PEDIATRIA.

Tela de consultas após agendamento. Sempre irá mostrar os dados das consultas que estão agendadas para o usuário.

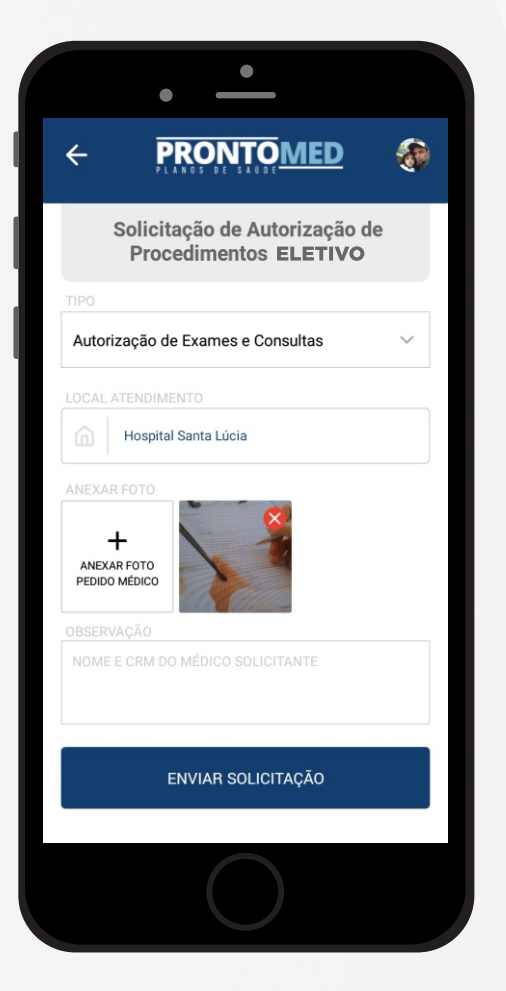

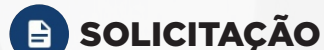

Tela de solicitação de autorização de Procedimentos Eletivos, nessa tela é necessário tirar uma foto do pedido médico e enviar para que o mesmo seja analisado e autorizado pelo atendimento.

- O campo para escolher o "TIPO" de solicitação é essencial, neste caso foi escolhido "AUTORIZAÇÃO DE EXAMES E CONSULTAS".
- O campo de "anexar foto", onde ele vai enviar uma foto do PEDIDO e clicar no botão ENVIAR SOLICITAÇÃO.
- Espaço para adicionar informações importantes ou detalhes relevantes.

| S DE SAUDE LTDA | ODONTO          |                        |
|-----------------|-----------------|------------------------|
|                 |                 |                        |
|                 |                 |                        |
| E USAR          |                 |                        |
|                 |                 |                        |
|                 |                 |                        |
|                 |                 |                        |
|                 |                 |                        |
| S DE SAUDE LTDA |                 |                        |
|                 |                 |                        |
| CARTEIRA        |                 |                        |
|                 |                 |                        |
|                 |                 |                        |
|                 | S DE SAUDE LTDA | S DE SAUDE LTDA ODONTO |

### **GESTÃO DOS CARTÕES**

Tela de controle e gestão dos cartões, onde o usuário poderá selecionar entre o cartão de saúde ou de odonto (caso tenha o plano).

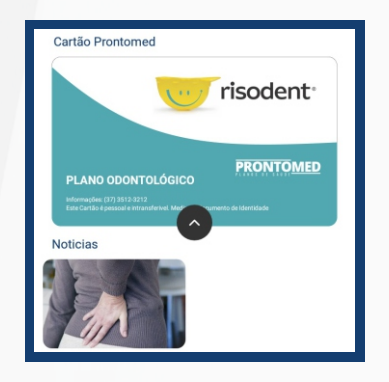

Página inicial do app ''HOME'' após selecionar o cartão do odonto.

O titular do plano também tem a possibilidade de bloquear os cartões de seus dependentes. Basta acessar o menu de "carteiras", ir na área dos cartões dos dependentes e selecionar o o comando "BLOQUEAR" como mostra a imagem ao lado.

| PRONTOMED                                                                                           |                  |  |  |  |
|----------------------------------------------------------------------------------------------------|------------------|--|--|--|
| DEPENDENTES                                                                                         |                  |  |  |  |
| CARTERA:<br>555000<br>DEPENDENTE<br>JAI<br>CONTRATARTE<br>PRONTONED PLANOS DE SAU<br>DEUNIO         | DE LITRA COONITO |  |  |  |
| 🖭 USAR                                                                                              | Ø BLDQUEAR       |  |  |  |
| CAITTERN:<br>990004<br>DEPENDENTE<br>JU<br>CONTRATANTE<br>PRONTOMED PLANOS DE SAL<br>PLANO<br>SAUDE | DE LITEA         |  |  |  |
| E USAR                                                                                              | O DESBLOQUEAR    |  |  |  |

## PRONTOMED

WWW.PRONTOMEDMG.COM.BR (37) 3512 3201 - Divinópolis